# arrangementen monitor.

Aan:Deelnemers ArrangementenmonitorVan:Maarten ThönissenBetreft:Instructie gebruik ArrangementenmonitorDatum:16-1-2017

# 1 Inloggen

- Het Online-dashboard van de Arrangementenmonitor is gemaakt in de BI-Tool Tableau.
- Op de pagina <u>https://arrangementenmonitor.nl/dashboard/</u> is de link te vinden naar het online dashboard.
- Let op: niet inloggen via de inloglink bovenaan dit scherm. Dit is de inloglocatie voor aanlevering van gegevens.

|                                                                                                    | rrangementen<br>monitor.                                                                                              |                                                    |
|----------------------------------------------------------------------------------------------------|----------------------------------------------------------------------------------------------------|----------------------------------------------------|
| Home Dashboard A                                                                                                    | ngementenmonitor 🕶 Deelnemen 👻 N                                                                                      | lieuws                                             |
| Dashboard Arrangementenmonitor                                                                                                    | N                                                                                                    | lieuws                                             |
| Het online Dashboard is voor de deelnemende or anisaties<br>U kunt daar inloggen met uw inlognaam en uuchtwoord. In<br>helpdesk@arrangementenmonitor.nl. | onderstaande link naar de tableau website te benaderen. D<br>n u dit vergeten bent kunt u dit opvragen via<br>A<br>di | Arrange<br>le Arrange<br>opp. Alle ke<br>e hand Le |
|                                                                                                    | R                                                                                                    | Referent                                           |

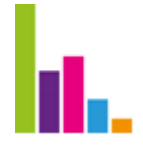

Je komt dan terecht in het volgende inlogscherm van Tableau:

|                                                     | ‡‡+ a b             | e a u       |                        |                     |                                 |
|-----------------------------------------------------|---------------------|-------------|------------------------|---------------------|---------------------------------|
|                                                     | Sign in to Tabl     | eau Online  |                        |                     |                                 |
|                                                     | Email address       |             | ]                      |                     |                                 |
|                                                     | Password            |             | ]                      |                     |                                 |
|                                                     | Forgot password     | Remember me |                        |                     |                                 |
|                                                     | Sign I              | n           |                        |                     |                                 |
|                                                     | Sign U              | p           |                        |                     |                                 |
| Customer Support Terms of Use Trust & Status Privac | y Patent & Other IP | 200         | 3-2016 ableau Software | All Rights Reserved | 8<br>8<br>1<br>1<br>1<br>1<br>1 |

- Hier kun je inloggen met je gebruikersnaam en wachtwoord.
- Indien je je inlognaam en wachtwoord vergeten bent kun je dit opvragen via de helpdesk.
- Beheer en verspreiding van inlognaam en wachtwoord binnen de eigen organisatie verloopt via de contactpersoon van de organisatie.

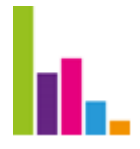

# 2 Inhoud workbooks

• Na inloggen kom je in het onderstaand scherm.

| arrangementen monitor. <b>II.</b> | Ø Search                                        |                                               |                           |
|-----------------------------------|-------------------------------------------------|-----------------------------------------------|---------------------------|
| Projects 0 Workbooks              | 3 Views 31 Data                                 | Sources 0                                     |                           |
| * O selecied                      |                                                 |                                               | 5                         |
| Q                                 | arrangementen<br>monitor. III.                  | arrangementen monitor.                        | arrangementen<br>monitor, |
| General Filters<br>Project        | Analyse<br>Mutatus 1:07<br>Mutatus and Analysis | Dashboard<br>nduride 1007<br>Mark Market Mark | Mobiel                    |
| Owner 🔹                           | niphak<br>niphaliprogenetionento et             | AM Dashbaard                                  |                           |
| Tag                               | AM_Analyse<br>519 views ☆ 0                     | 172 views 것 0                                 | 40 views 🖧 0              |
| Modified on or after              |                                                 |                                               |                           |
| Modified on or before             |                                                 |                                               |                           |

- Hier staan verschillende werkboeken, o.a.. AM\_totaal voor desktop/tablet en AM\_mobiel voor smartphone.
- Open AM\_totaal voor gebruik op Desktop of Tablet.
- Je komt nu in de Arrangementenmonitor terecht waar de verschillende sheets met de onderdelen van de Arrangementenmonitor zichtbaar zijn.

| s 26 Data Sources | 17 Refresh Schedule 0 S                                                                                                    | ubscriptions 0 Permissions                                                                                                    | Details                                                                                                    | informatio                 |                           |                                                                                                    |     |
|-------------------|----------------------------------------------------------------------------------------------------|----------------------------------------------------------------------------------------------------|----------------------------------------------------------------------------------------------------|----------------------------|---------------------------|----------------------------------------------------------------------------------------------------|-----|
| ▼ 0 selected      |                                                                                                    |                                                                                                    |                                                                                                    |                            |                           | Sort by Sheet (First–Last)                                                                                                    | • = |
| ral Filters       | Restricts Activities State                                                                                                    | An angle of the second second se                                                                                                    | The second second secon |                            |                           | Martin<br>Martin<br>- Partin<br>- Parti                                                                                     |     |
| y my favorites    | Marana yana<br>Marana<br>Mara | Hanne<br>Hannessen<br>Hannessen | The second second secon |                            |                           | Andreas<br>Andreas<br>Handreas<br>Andreas<br>Andre |     |
| Presentatie       | A Presentate                                                                                                    | B.1 Info                                                                                                    | B.2 Instructio                                                                                                    | B.3 Concept                | B.4 Opzet AM              | B.5 Inhoud                                                                                                    |     |
|                   |                                                                                                    | User Specific View                                                                                                    | User Specific View                                                                                                    | User Specific View         | User Specific View        | User Specific View                                                                                                    |     |
|                   | 8.5 Deelnemers                                                                                                    | 1.1 Aantal totaal                                                                                                    | 1.2 Aantal Tabel                                                                                                    | 1.3 Algemene voorzieningen | 2.1 Kosten Totaal         | 2.2 Kosten Tabel                                                                                                    |     |
| Dashboards        | User Specific View                                                                                                    | User Specific View                                                                                                    | User Specific View                                                                                                    | User Specific View         | User Specific View        | User Specific View                                                                                                    |     |
|                   | 3.0 Aanbieders                                                                                                    | 4.1 Voorziepingen per inwoper                                                                                                    | 4.4 Staneling per client Postcode                                                                                                    | 4.6 Stanaling nar          | 5.1 Camiddaida kostan nar | 5.2 Gamiddelde kosten product                                                                                                    |     |

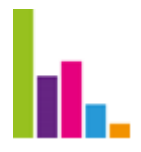

• Open nu de sheet met gewenste informatie.

Let op: bij de eerste keer openen van een sheet even geduld, het workbook moet geladen worden. Een volgende keer behoort het sneller te gaan (afhankelijk van de snelheid van de verbinding).

• Je kunt eventueel bepaalde sheets als favoriet bestempelen, rechts boven in de blauwe balk

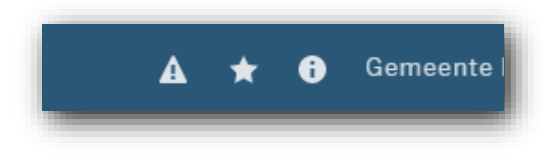

- Je kunt het scherm ook groter maken door:
  - met de toets F11 het beeld naar volledig scherm te wijzigen, of
  - op de knop full screen te drukken.

| 🛕 ★ 🚯 Maarten Thönissen 🗸                                                                                                    |
|----------------------------------------------------------------------------------------------------|
| ^                                                                                                    |
| oscribe 🧷 Maarten Thönisse 🖓 Download 🗔 Full Screen 🔺                                                                                                   |
| voorzie / Analyse clust >                                                                                                    |
|                                                                                                    |
| woner A.7 Analyse clust >                                                                                                    |
| v () v                                                                                                    |
|                                                                                                    |
| IBURG NOORD NIJMEGEN                                                                                                    |
| Jeugd         O.         Wmo         Zvw         Jeugd         O.         Wmo         Zvw           S         S         F         S         S         F |
|                                                                                                    |

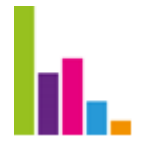

# 3 Gebruik Sheets

### Navigatie

- Je kunt naar de verschillende sheet navigeren via:
  - selectie van het tabblad bovenaan de sheet;
  - uitklappen van de lijst met sheets links en het selecteren van de gewenste sheet.

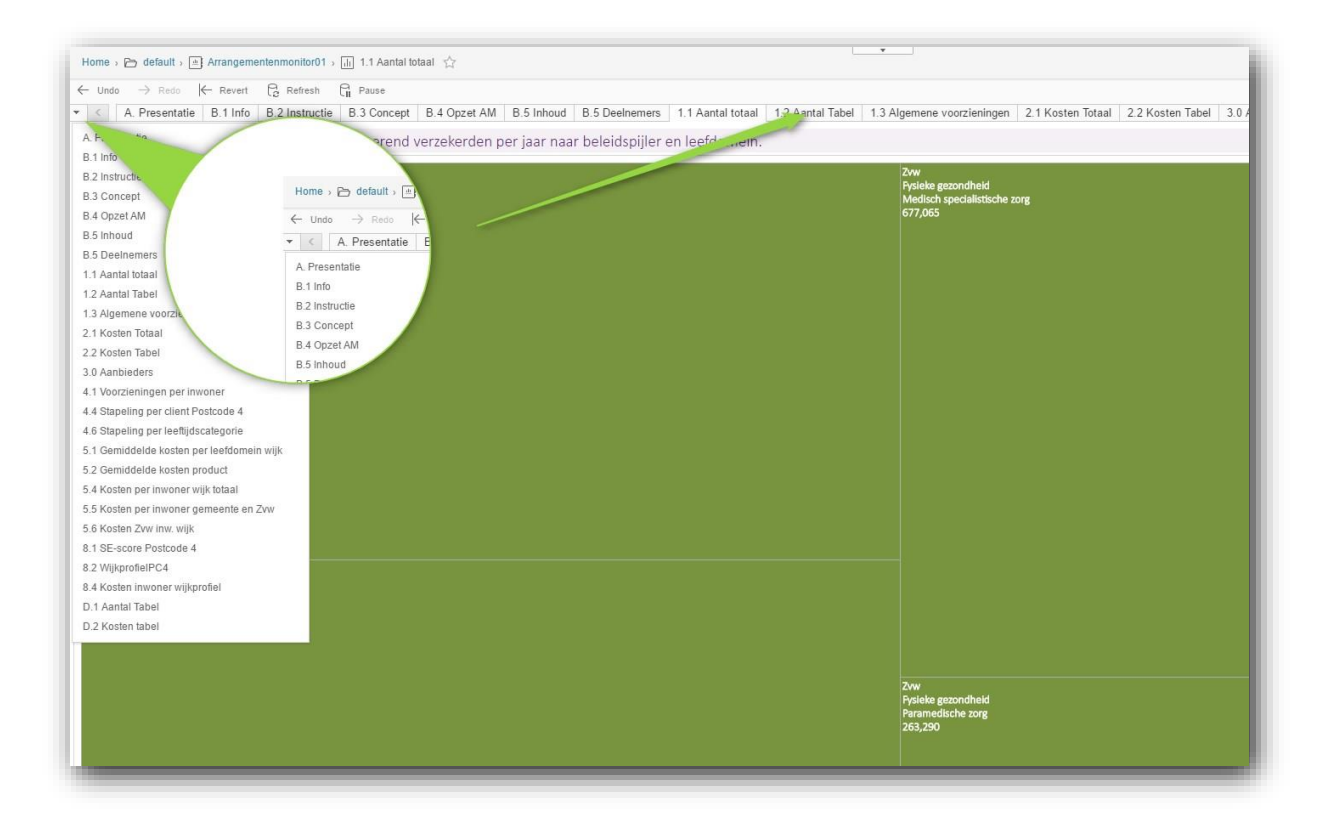

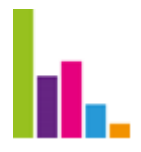

### Selecties / drildowns

- Op de sheets is het mogelijk d.m.v. selecties en drilldowns (uitklappen of inklappen van gegevens) meer of minder gegevens zichtbaar te maken:
  - Gebruik de filters aan de rechterzijde van een sheet.
  - Drilldown in de tabel door op de uit- of in te klappen kolom- en rij-naam te gaan staan met de cursor en vervolgens op het plusteken of minteken (dat verschijnt) te klikken.
  - Selecteer gegevens in kaart of grafiek.

| ← Undo  | $ ightarrow$ Redo $ \epsilon$ | – Revert 🖓 Refresh 🖓                     | Pause        |                    |             |            |            |              |           |           |
|---------|-------------------------------|------------------------------------------|--------------|--------------------|-------------|------------|------------|--------------|-----------|-----------|
| < < .   | A. Presentatie                | B.1 Info B.2 Instructie                  | B.3 Concept  | B.4 Opzet AM       | B.5 Inhoud  | B.5 Deelne | mers 1.1 A | antal totaal | 1.2 Aanta | I Tabel 1 |
| antal v | oorzieninger                  | n naar inhoud, gebied e                  | en tijd      |                    |             |            |            |              |           |           |
|         |                               |                                          | ALBLA        | SSER BEESEL        | BERGEN (L.) | DORDREC    | EINDHOVEN  | GENNEP       | GOUDA     | HENDRI    |
|         |                               |                                          | 2016         | 2016               | 2016        | 2016       | 2016       | 2016         | 2016      | 2016      |
| pijler  | leefdomein                    | maatwerkvoorzier+g                       | 🖬 Q1         | Q1                 | Q1          | Q1         | Q1         | Q1           | Q1        | Q1        |
| BUIG    | Financien                     | Bijstandsuitkering                       |              | B.2 Instructie     | 258         |            | 7,723      | 417          |           |           |
|         |                               | Bijzondere bijstand                      | a ar inh     | and rabiada        | n tild 163  |            | 5,902      | 309          |           |           |
|         |                               | IOAWZ                                    | fiddi fiffi  | oud, gebied e      | 26          |            | 443        | 27           |           |           |
|         |                               | Schuldhulpverlening                      |              |                    |             |            |            |              |           |           |
| leugd   | ADL/                          | Persoonlijke verzorging jev              |              |                    | ALBLA       |            | 104        | 2            |           |           |
|         | Huishouden                    | Persoonlijke verzorging je               |              |                    |             |            |            |              |           |           |
|         | Mentale                       | Basis Jeugd GGZ                          |              |                    | 2016        |            | 1,546      | 8            |           |           |
|         | gezondheid                    | Specialistische Jeugd GG <sup>mein</sup> | maatwerkvo   | oorzier+g          | <b>Q1</b>   |            | 198        | 68           |           |           |
|         | Mobiliteit                    | Vervoer dagbesteding                     | Bijstandsuit | kering             |             |            | 87         |              |           |           |
|         |                               | Vervoer Jeugdzorg                        | Bijzondere d | bijstand           |             |            |            | 1            |           |           |
|         | Opvoeden                      | Ambulante hulp                           | IOAW2        | 1                  |             |            | 727        | 17           |           |           |
|         |                               | Ambulante Hulp                           | Schuldhulpy  | eriening           | /           |            |            | 14           |           |           |
|         |                               | Begeleiding Basis                        | Persoonlijke | verzorging jeuga   |             |            |            |              |           |           |
|         |                               | Begeleiding jeugd basis                  | Persooniijke | verzorging jeuga i | -GB 17      |            | 144        | 23           |           |           |
|         |                               | Begeleiding jeugd basis                  | leugo        | GGZ                |             |            |            | 1            |           |           |
|         |                               | Begeleiding jeugd PGB                    |              | - augas            |             |            |            |              |           |           |
|         |                               | Begeleiding jeugd plus                   |              |                    |             |            | 6          |              |           |           |
|         |                               | Begeleiding jeugd specialistisc          | h            |                    | 7           |            | 69         | 3            |           |           |
|         |                               | Crisisdiensten                           |              |                    |             |            |            |              |           |           |

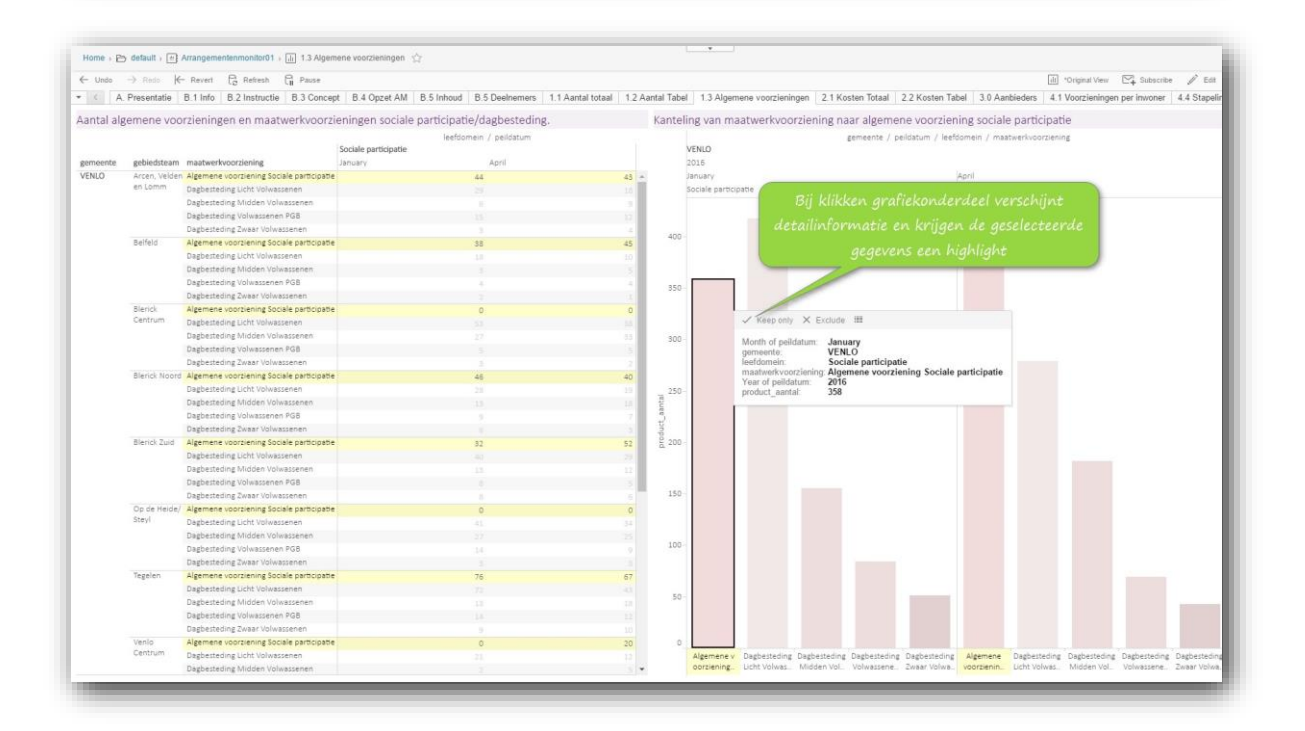

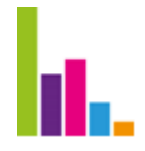

# Selecties op kaart

- Op de sheets met kaarten zijn verschillende selecties mogelijk:
  - Via het zoekvenster kan gezocht worden op gemeente / plaatsnaam

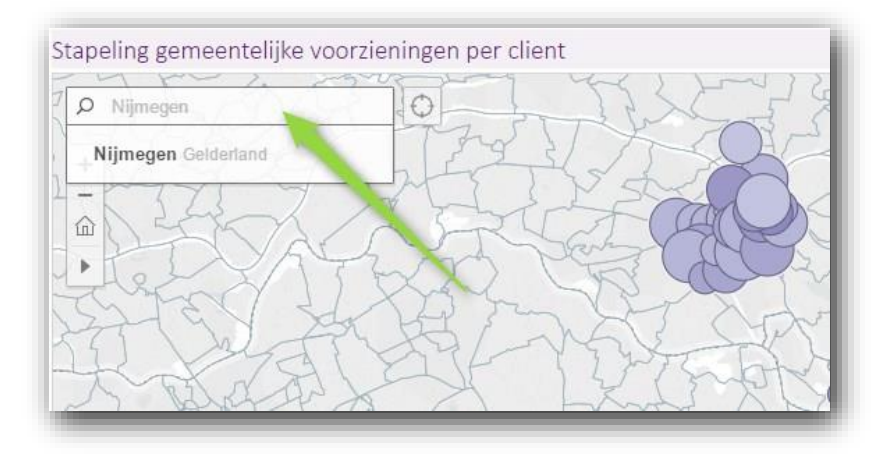

- Door op de kaart op de betreffende wijk te klikken
- In de dropdown menu's selecties te bepalen
- Via het inzoommenu in de kaart een selectiewijze te kiezen en hiermee gewenste wijken te selecteren

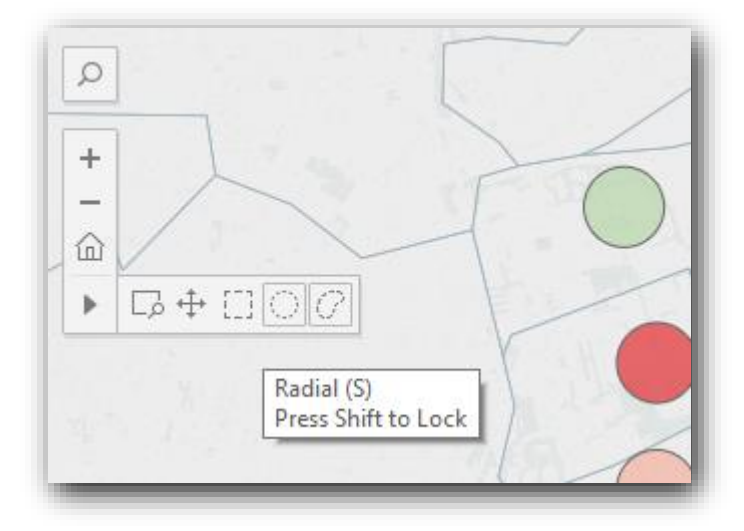

• En de kaart werkt tevens als navigatie, d.w.z. dat bij selectie van een wijk wordt de bijbehorende grafiek aangepast.

# Downloaden sheets / gegevens

# Download in PDF of als afbeelding

- De sheets zijn te downloaden als:
  - PDF

4

- Image / afbeelding
- Klik op het downloadmenu rechtsboven en kies image of PDF.
- Kies bij download van PDF:
  - Landscape
  - Papersize A4
  - Te downloaden workbook, presentatie / story of sheets

| III Original View             | Subscribe 🖧 Sh       | are   | Download     | 1 |
|-------------------------------|----------------------|-------|--------------|---|
| 4.1 Voorzieningen per inwoner | 4.4 Stapeling per cl | Imag  | le           |   |
|                               | -1                   | Data  |              |   |
|                               |                      | Cros  | stab         |   |
|                               |                      | PDF   |              |   |
|                               |                      | Table | eau Workbook |   |
|                               |                      |       |              | 1 |
|                               |                      |       |              |   |

| Layout:                                     | Paper Size:                              |  |
|---------------------------------------------|------------------------------------------|--|
| Portrait                                    | A4 • • • • • • • • • • • • • • • • • • • |  |
| Content:                                    | 5/75                                     |  |
| This Story                                  | heets in Workbook                        |  |
| Sheets to Download:<br>Presentate Arrangeme |                                          |  |
| A. Presentatie                              |                                          |  |

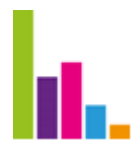

### Download tabellen in Excel

- De gegevens zijn ook als tabel (crosstab) in Csv / Excel formaat te downloaden.
- Kies in de sheets de gegevens die je wilt downloaden, door op de tabel of grafiek te gaan staan en selecteer in het download menu "crosstab".
- En vervolgens download.

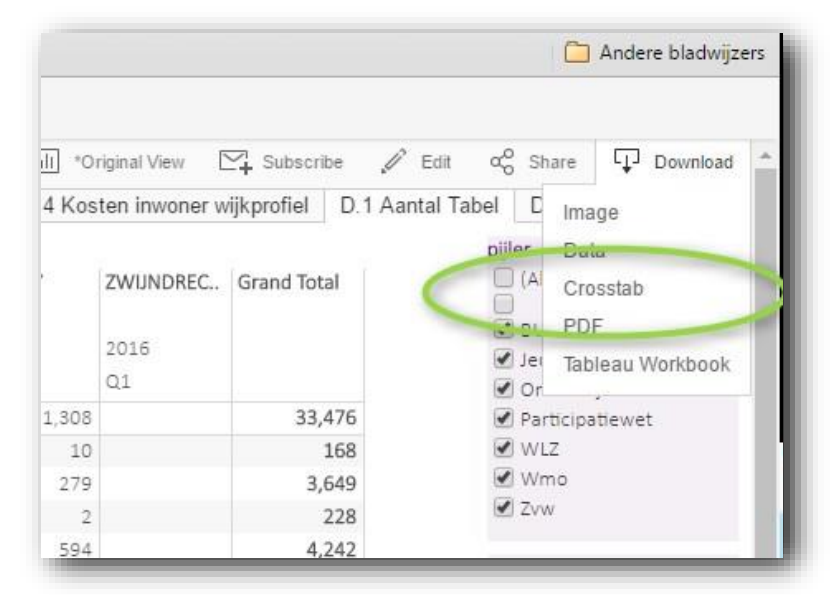

#### Download data op recordniveau

Vanwege privacy wetgeving is het niet mogelijk om data op recordniveau te downloaden. Via de helpdesk van Thönissen Management en Advies kan een verzoek ingediend worden wanneer bepaalde data op recordniveau gewenst is.

## Gebruik presentatie

- De kwartaalrapportage is in een zogenaamde "story/presentatie" vormgegeven.
- In de presentatie kan je aan de hand van de tekstblokken en pijlen door de presentatie navigeren.
- De blokken bevatten een korte toelichting op de betreffende sheet.
- In de presentatie kun je ook selecties maken aan de hand van de filters.

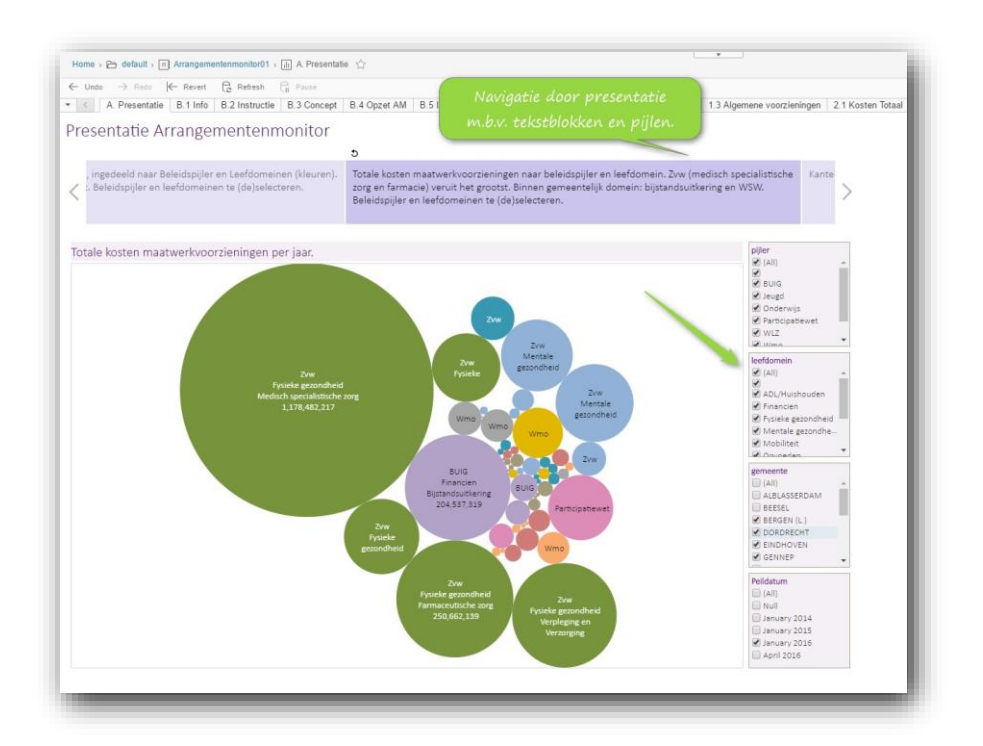

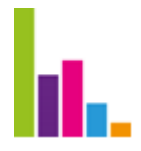

# Printen kwartaalrapportage

• Een standaard aantal sheets zal geselecteerd worden voor een te printen kwartaalrapportage. De afzonderlijke sheets moeten hier dan voor gedownload en geprint worden.

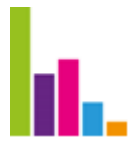

Informatie Bij vragen kunnen jullie contact opnemen met: helpdesk@arrangementenmonitor.nl Maarten Thönissen +31 6 52 405 910 Joost Assendelft +31 6 52 476 176